# Ping 및 Traceroute 명령 이해

## 목차

소개 사전 요구 사항 요구 사항 사용되는 구성 요소 표기 규칙 배경 정보 <u>ping</u> 명령 Ping할 수 없음 라우터 문제 인터페이스 중단 access-list 명령 ARP(Address Resolution Protocol) 문제 Delay 올바른 소스 주소 높은 입력 대기열 삭제 traceroute 명령 Performance debug 명령 사용 관련 정보

## 소개

이 문서에서는 Cisco 라우터에서 ping 및 traceroute 명령을 사용하는 방법을 설명합니다.

## 사전 요구 사항

## 요구 사항

이 문서에 대한 특정 요건이 없습니다.

## 사용되는 구성 요소

이 문서는 특정 소프트웨어 및 하드웨어 버전으로 한정되지 않습니다.

이 문서의 정보는 특정 랩 환경의 디바이스를 토대로 작성되었습니다. 이 문서에 사용된 모든 디바 이스는 초기화된(기본) 컨피그레이션으로 시작되었습니다. 현재 네트워크가 작동 중인 경우 모든 명령의 잠재적인 영향을 미리 숙지하시기 바랍니다.

## 표기 규칙

문서 규칙에 대한 자세한 내용은 Cisco 기술 팁 표기 규칙을 참조하십시오.

## 배경 정보

**참고:** 프로덕션 **라우터**에서 사용되는 모든 디버그 명령은 심각한 문제를 일으킬 수 있습니다. 디버그 명령을 <u>실행하기 전에 Use the</u> Debug Command 섹션을 **읽어** 보십시오.

이 문서에서는 이 기본 컨피그레이션을 이 문서의 예에 사용합니다.

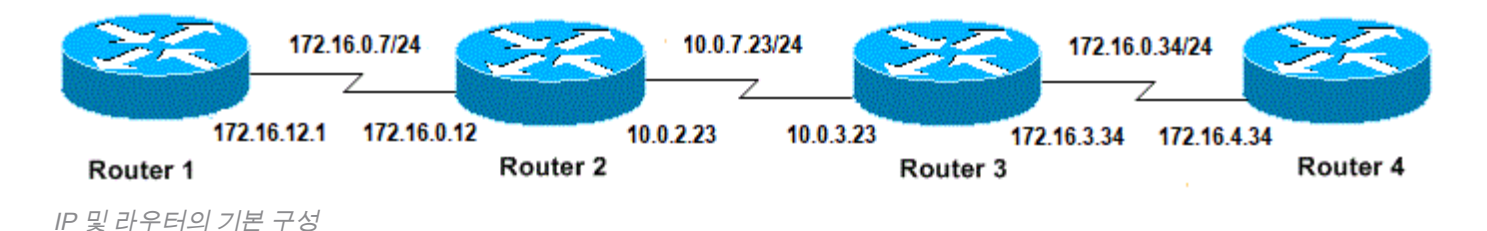

## ping 명령

ping **명령**은 디바이스의 액세스 가능성을 트러블슈팅하는 데 사용되는 매우 일반적인 방법입니다. 일련의 ICMP(Internet Control Message Protocol) 에코 메시지를 사용하여 다음을 확인합니다.

- 원격 호스트의 활성 또는 비활성 여부.
- 호스트와 통신하는 데 사용되는 왕복 지연 시간입니다.
- 패킷 손실.

ping 명령은 먼저 어떤 주소에 에코 요청 패킷을 보낸 다음 회신이 올 때까지 기다립니다. 다음과 같 은 경우에만 ping이 성공합니다.

- 에코 요청이 대상에 도달하는 경우
- 대상이 시간 초과라는 미리 결정된 시간 내에 소스에 대한 에코 응답을 다시 가져올 수 있는 경 우 이 시간 제한의 기본값은 Cisco 라우터에서 2초입니다.

ping 패킷의 TTL 값은 변경할 수 없습니다.

다음 코드 예제에서는 debug ip packet detail 명령이 활성화된 후 ping 명령을 보여 줍니다.

**경고:** debug **ip packet detail 명령**을 운영 라우터에서 사용하면 CPU 사용률이 높아질 수 있습니다. 따라서 심각한 성능 저하나 네트워크 중단이 발생할 수 있습니다.

```
Router1#debug ip packet detail
IP packet debugging is on (detailed)
Router1#ping 172.16.0.12
Type escape sequence to abort.
Sending 5, 100-byte ICMP Echos to 172.16.0.12, timeout is 2 seconds:
!!!!!
Success rate is 100 percent (5/5), round-trip min/avg/max = 4/6/8 ms
Router1#
Jan 20 15:54:47.487: IP: s=172.16.12.1 (local), d=172.16.0.12 (Serial0), len 100,
    sending
Jan 20 15:54:47.491: ICMP type=8, code=0
```

!--- This is the ICMP packet 172.16.12.1 sent to 172.16.0.12. !--- ICMP type=8 corresponds to the echo message. Jan 20 15:54:47.523: IP: s=172.16.0.12 (Serial0), d=172.16.12.1 (Serial0), len 100, rcvd 3 Jan 20 15:54:47.527: ICMP type=0, code=0

!--- This is the answer we get from 172.16.0.12. !--- ICMP type=0 corresponds to the echo reply message.

!--- By default, the repeat count is five times, so there will be five !--- echo requests, and five echo replies.

### 가능한 ICMP 유형 값

### ICMP 유

### 형

- 0 echo-reply
- 목적지 도달 불가 코드 0 = 네트 도달 불가 1 = 호스트 도달 불가 2 = 프로토콜 도달 불가 3 = 포트 3 불가 4 = 단편화 필요, DF 세트 5 = 소스 경로 실패

리터럴

- 4 source-quench
- redirect code 0 = redirect datagrams for the network 1 = redirect datagrams for the host 2 = redi 5 datagrams for the type of service and network 3 = redirect datagrams for the type of service and
- 6 alternate-address
- echo 8
- 9 router-advertisement
- 10 router-solicitation
- 11 time-exceeded code 0 = time to live exceeded in transit 1 = fragment reassembly time exceeded
- 12 parameter-problem
- 13 timestamp-request
- 14 timestamp-reply
- 15 information-request
- 16 information-reply
- 17 mask-request
- 18 mask-reply
- 31 conversion-error
- 32 mobile-redirect

### Ping 기능에서 가능한 출력 문자

### 문자

### 설명

- 각 느낌표는 회신 수신을 나타냅니다. 1
- 각 기간은 네트워크 서버가 응답을 대기하는 동안 시간이 초과되었음을 나타냅니다. U
  - 대상에 연결할 수 없는 오류 PDU가 수신되었습니다.
- 소스 억제(대상이 너무 많이 사용 중임) Q
- 프래그먼트 불가. Μ
- ? 알 수 없는 패킷 유형.
- 패킷 수명 초과. &

## Ping할 수 없음

IP 주소에 성공적으로 ping할 수 없는 경우 이 섹션에 나열된 원인을 고려하십시오.

## 라우터 문제

다음은 ping 시도에 실패한 예이며, 문제를 확인할 수 있고, 문제를 해결하기 위해 수행할 작업입니 다. 이 예는 다음 네트워크 토폴로지 다이어그램과 함께 표시됩니다.

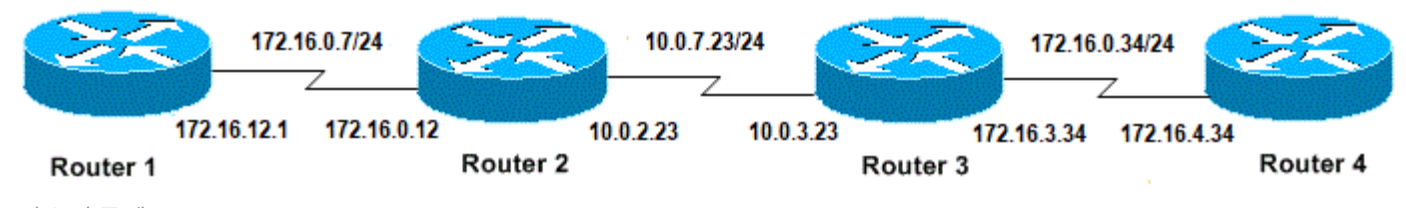

라우터 문제

#### Router1#

! interface Serial0 ip address 172.16.12.1 255.255.255.0 no fair-queue clockrate 64000 !

#### Router2#

```
!
interface Serial0
ip address 10.0.2.23 255.255.255.0
no fair-queue
clockrate 64000
!
interface Serial1
ip address 172.16.0.12 255.255.255.0
!
```

#### Router3#

```
!
interface Serial0
ip address 172.16.3.34 255.255.255.0
no fair-queue
!
interface Serial1
ip address 10.0.3.23 255.255.255.0
!
```

#### Router4#

```
!
interface Serial0
ip address 172.16.4.34 255.255.255.0
no fair-queue
clockrate 64000
!
Router1에서 Router4를 ping해 보십시오.
```

Router1#**ping 172.16.4.34** 

```
Type escape sequence to abort.
Sending 5, 100-byte ICMP Echos to 172.16.4.34, timeout is 2 seconds:
.....
Success rate is 0 percent (0/5)
결과:
```

Router1#**debug ip packet** IP packet debugging is on 경고: debug ip packet 명령이 프로덕션 라우터에서 사용될 경우 CPU 사용률이 높아질 수 있 습니다. 따라서 심각한 성능 저하나 네트워크 중단이 발생할 수 있습니다.

#### Router1#ping 172.16.4.34

Type escape sequence to abort. Sending 5, 100-byte ICMP Echos to 172.16.4.34, timeout is 2 seconds:

Jan 20 16:00:25.603: IP: s=172.16.12.1 (local), d=172.16.4.34, len 100, unroutable. Jan 20 16:00:27.599: IP: s=172.16.12.1 (local), d=172.16.4.34, len 100, unroutable. Jan 20 16:00:29.599: IP: s=172.16.12.1 (local), d=172.16.4.34, len 100, unroutable. Jan 20 16:00:31.599: IP: s=172.16.12.1 (local), d=172.16.4.34, len 100, unroutable. Jan 20 16:00:33.599: IP: s=172.16.12.1 (local), d=172.16.4.34, len 100, unroutable. Success rate is 0 percent (0/5)

Router1에서 실행되는 라우팅 프로토콜이 없으므로 패킷을 어디로 보낼지 모르며 "라우팅할 수 없 음" 메시지가 발생합니다.

### Router1에 고정 경로를 추가합니다.

Router1#configure terminal Enter configuration commands, one per line. End with CNTL/Z. Router1(config)#ip route 0.0.0.0 0.0.0.0 Serial0

결과:

Router1#debug ip packet detail IP packet debugging is on (detailed) Router1#ping 172.16.4.34 Type escape sequence to abort. Sending 5, 100-byte ICMP Echos to 172.16.4.34, timeout is 2 seconds: U.U.U Success rate is 0 percent (0/5)Jan 20 16:05:30.659: IP: s=172.16.12.1 (local), d=172.16.4.34 (Serial0), len 100, sending Jan 20 16:05:30.663: ICMP type=8, code=0 Jan 20 16:05:30.691: IP: s=172.16.0.12 (Serial0), d=172.16.12.1 (Serial0), len 56, rcvd 3 Jan 20 16:05:30.695: ICMP type=3, code=1 Jan 20 16:05:30.699: IP: s=172.16.12.1 (local), d=172.16.4.34 (Serial0), len 100, sending Jan 20 16:05:30.703: ICMP type=8, code=0 Jan 20 16:05:32.699: IP: s=172.16.12.1 (local), d=172.16.4.34 (SerialO), len 100, sending Jan 20 16:05:32.703: ICMP type=8, code=0 Jan 20 16:05:32.731: IP: s=172.16.0.12 (Serial0), d=172.16.12.1 (Serial0), len 56, revd 3 Jan 20 16:05:32.735: ICMP type=3, code=1 Jan 20 16:05:32.739: IP: s=172.16.12.1 (local), d=172.16.4.34 (Serial0), len 100, sending Jan 20 16:05:32.743: ICMP type=8, code=0 Router2에서 무엇이 잘못되었는지 확인합니다.

IP packet debugging is on (detailed)

Router2# Jan 20 16:10:41.907: IP: s=172.16.12.1 (Serial1), d=172.16.4.34, len 100, unroutable Jan 20 16:10:41.911: ICMP type=8, code=0 Jan 20 16:10:41.915: IP: s=172.16.0.12 (local), d=172.16.12.1 (Serial1), len 56, sending Jan 20 16:10:41.919: ICMP type=3, code=1 Jan 20 16:10:41.947: IP: s=172.16.12.1 (Serial1), d=172.16.4.34, len 100, unroutable Jan 20 16:10:41,951: ICMP type=8, code=0 Jan 20 16:10:43.943: IP: s=172.16.12.1 (Serial1), d=172.16.4.34, len 100, unroutable Jan 20 16:10:43.947: ICMP type=8, code=0 Jan 20 16:10:43.951: IP: s=172.16.0.12 (local), d=172.16.12.1 (Serial1), len 56, sending Jan 20 16:10:43.955: ICMP type=3, code=1 Jan 20 16:10:43.983: IP: s=172.16.12.1 (Serial1), d=172.16.4.34, len 100, unroutable Jan 20 16:10:43.987: ICMP type=8, code=0 Jan 20 16:10:45.979: IP: s=172.16.12.1 (Serial1), d=172.16.4.34, len 100, unroutable Jan 20 16:10:45.983: ICMP type=8, code=0 Jan 20 16:10:45.987: IP: s=172.16.0.12 (local), d=172.16.12.1 (Serial1), len 56, sending Jan 20 16:10:45.991: ICMP type=3, code=1 Router1이 패킷을 Router2에 올바르게 보냈지만 Router2가 주소 172.16.4.34에 액세스하는 방법을 모릅니다. Router2는 Router1에 "연결할 수 없는 ICMP" 메시지를 다시 보냅니다.

Router2 및 Router3에서 RIP(Routing Information Protocol)를 활성화합니다.

Router2# router rip network 172.16.0.7 network 10.0.7.23 Router3# router rip network 10.0.7.23 network 172.16.0.34 결과:

Router1#**debug ip packet** IP packet debugging is on

#### Router1#ping 172.16.4.34

Type escape sequence to abort. Sending 5, 100-byte ICMP Echos to 172.16.4.34, timeout is 2 seconds: Jan 20 16:16:13.367: IP: s=172.16.12.1 (local), d=172.16.4.34 (Serial0), len 100, sending. Jan 20 16:16:15.363: IP: s=172.16.12.1 (local), d=172.16.4.34 (Serial0), len 100, sending. Jan 20 16:16:17.363: IP: s=172.16.12.1 (local), d=172.16.4.34 (Serial0), len 100, sending. Jan 20 16:16:19.363: IP: s=172.16.12.1 (local), d=172.16.4.34 (Serial0), len 100, sending. Jan 20 16:16:21.363: IP: s=172.16.12.1 (local), d=172.16.4.34 (Serial0), len 100, sending. Jan 20 16:16:21.363: IP: s=172.16.12.1 (local), d=172.16.4.34 (Serial0), len 100, sending. Jan 20 16:16:21.363: IP: s=172.16.12.1 (local), d=172.16.4.34 (Serial0), len 100, sending. Jan 20 16:16:21.363: IP: s=172.16.12.1 (local), d=172.16.4.34 (Serial0), len 100, sending. Jan 20 16:16:21.363: IP: s=172.16.12.1 (local), d=172.16.4.34 (Serial0), len 100, sending.

Router4에 가능한 문제:

Router4#debug ip packet

IP packet debugging is on

Router4# Jan 20 16:18:45.903: IP: s=172.16.12.1 (SerialO), d=172.16.4.34 (SerialO), len 100, rcvd 3 Jan 20 16:18:45.911: IP: s=172.16.4.34 (local), d=172.16.12.1, len 100, unroutable Jan 20 16:18:47.903: IP: s=172.16.12.1 (Serial0), d=172.16.4.34 (Serial0), len 100, revd 3 Jan 20 16:18:47.907: IP: s=172.16.4.34 (local), d=172.16.12.1, len 100, unroutable Jan 20 16:18:49.903: IP: s=172.16.12.1 (SerialO), d=172.16.4.34 (SerialO), len 100, revd 3 Jan 20 16:18:49.907: IP: s=172.16.4.34 (local), d=172.16.12.1, len 100, unroutable Jan 20 16:18:51.903: IP: s=172.16.12.1 (SerialO), d=172.16.4.34 (SerialO), len 100, rcvd 3 Jan 20 16:18:51.907: IP: s=172.16.4.34 (local), d=172.16.12.1, len 100, unroutable Jan 20 16:18:53.903: IP: s=172.16.12.1 (SerialO), d=172.16.4.34 (SerialO), len 100, revd 3 Jan 20 16:18:53.907: IP: s=172.16.4.34 (local), d=172.16.12.1, len 100, unroutable 라우터 4는 ICMP 패킷을 수신하고 172.16.12.1에 응답하려고 시도하지만 이 네트워크에 대한 경로 가 없으므로 실패합니다.

Router4에 고정 경로 추가:

Router4(config)#ip route 0.0.0.0 0.0.0.0 Serial0

이제 양쪽이 서로 액세스할 수 있습니다.

Router1#ping 172.16.4.34

Type escape sequence to abort. Sending 5, 100-byte ICMP Echos to 172.16.4.34, timeout is 2 seconds: !!!!! Success rate is 100 percent (5/5), round-trip min/avg/max = 32/35/36 ms

## 인터페이스 중단

인터페이스가 더 이상 작동하지 않는 상황입니다. 다음 예에서는 Router1에서 Router4를 ping하려 고 합니다.

Router1#ping 172.16.4.34

Type escape sequence to abort. Sending 5, 100-byte ICMP Echos to 172.16.4.34, timeout is 2 seconds: U.U.U Success rate is 0 percent (0/5) 라우팅이 올바르므로 단계별 문제 해결을 수행합니다. Router2에 ping을 시도합니다.

Router1#ping 172.16.0.12

Type escape sequence to abort. Sending 5, 100-byte ICMP Echos to 172.16.0.12, timeout is 2 seconds: !!!!! Success rate is 100 percent (5/5), round-trip min/avg/max = 4/4/4 ms 앞의 예에서 문제는 Router2와 Router3 간의 문제입니다. Router3의 직렬 인터페이스가 종료되었

을 수 있습니다.

Router3#**show ip interface brief** Serial0 172.16.3.34 YES manual up up Serial1 10.0.3.23 YES manual administratively down down 이는 간단하게 해결할 수 있습니다.

Router3#configure terminal Enter configuration commands, one per line. End with CNTL/Z. Router3(config)#interface serial1 Router3(config-if)#no shutdown Router3(config-if)# Jan 20 16:20:53.900: %LINK-3-UPDOWN: Interface Serial1, changed state to up Jan 20 16:20:53.910: %LINEPROTO-5-UPDOWN: Line protocol on Interface Serial1, changed state to up

### access-list 명령

이 시나리오에서는 텔넷 트래픽만 인터페이스 Serial0을 통해 Router4에 들어갈 수 있습니다.

Router4(config)# access-list 100 permit tcp any any eq telnet
Router4(config)#interface serial0
Router4(config-if)#ip access-group 100 in

Routerl#configure terminal Enter configuration commands, one per line. End with CNTL/Z. Routerl(config)#access-list 100 permit ip host 172.16.12.1 host 172.16.4.34 Routerl(config)#access-list 100 permit ip host 172.16.4.34 host 172.16.12.1 Routerl(config)#end Routerl#debug ip packet 100 IP packet debugging is on Routerl#debug ip icmp ICMP packet debugging is on Router4를 ping해 보십시오.

Router1#ping 172.16.4.34

Type escape sequence to abort. Sending 5, 100-byte ICMP Echos to 172.16.4.34, timeout is 2 seconds: U.U.U Success rate is 0 percent (0/5)Jan 20 16:34:49.207: IP: s=172.16.12.1 (local), d=172.16.4.34 (SerialO), len 100, sending Jan 20 16:34:49.287: IP: s=172.16.4.34 (Serial0), d=172.16.12.1 (Serial0), len 56, rcvd 3 Jan 20 16:34:49.291: ICMP: dst (172.16.12.1) administratively prohibited unreachable rcv from 172.16.4.34 Jan 20 16:34:49.295: IP: s=172.16.12.1 (local), d=172.16.4.34 (Serial0), len 100, sending Jan 20 16:34:51.295: IP: s=172.16.12.1 (local), d=172.16.4.34 (Serial0), len 100, sending Jan 20 16:34:51.367: IP: s=172.16.4.34 (SerialO), d=172.16.12.1 (SerialO), len 56, revd 3 Jan 20 16:34:51.371: ICMP: dst (172.16.12.1) administratively prohibited unreachable rcv from 172.16.4.34

Jan 20 16:34:51.379: IP: s=172.16.12.1 (local), d=172.16.4.34 (Serial0), len 100, sending

access-list 명령의 끝에 항상 암시적으로 모두 거부가 있습니다. 즉, Router4의 Serial 0 인터페이스 로 들어오는 ICMP 패킷이 거부되고 Router 4가 **디버그 메시지**에 표시된 것처럼 원래 패킷의 소스 에 ICMP "관리적으로 금지되는 도달 불가" 메시지를 보냅니다. 해결 방법은 access-list 명령에 이 행을 추가하는 것입니다.

Router4(config)#access-list 100 permit icmp any any

## ARP(Address Resolution Protocol) 문제

이 시나리오에서 이더넷 연결은 다음과 같습니다.

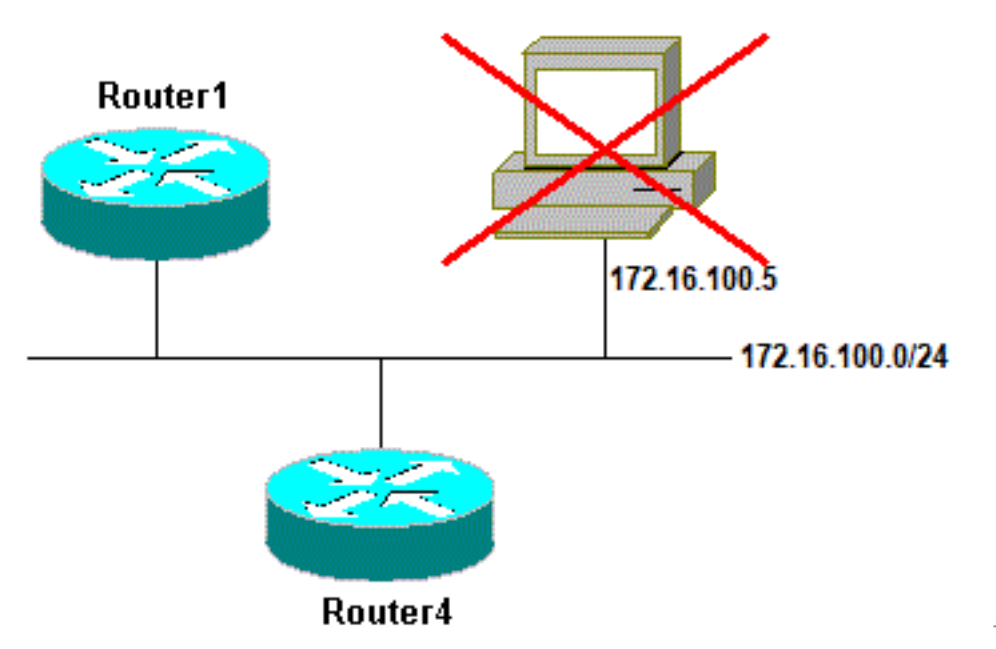

주소 확인 프로토콜 문제

Router4#ping 172.16.100.5

| Type e                | scape sequence  | to a | abort.          |            |                  |              |     |      |
|-----------------------|-----------------|------|-----------------|------------|------------------|--------------|-----|------|
| Sending               | g 5, 100-byte : | ICMP | Echos to 172.16 | 5.100.5, t | timeout is 2 sec | conds:       |     |      |
| Jan 20                | 17:04:05.167:   | IP:  | s=172.16.100.4  | (local),   | d=172.16.100.5   | (Ethernet0), | len | 100, |
| send                  | ing             |      |                 |            |                  |              |     |      |
| Jan 20                | 17:04:05.171:   | IP:  | s=172.16.100.4  | (local),   | d=172.16.100.5   | (Ethernet0), | len | 100, |
| encapsulation failed. |                 |      |                 |            |                  |              |     |      |
| Jan 20                | 17:04:07.167:   | IP:  | s=172.16.100.4  | (local),   | d=172.16.100.5   | (Ethernet0), | len | 100, |
| send                  | ing             |      |                 |            |                  |              |     |      |
| Jan 20                | 17:04:07.171:   | IP:  | s=172.16.100.4  | (local),   | d=172.16.100.5   | (Ethernet0), | len | 100, |
| encaj                 | psulation faile | ed.  |                 |            |                  |              |     |      |
| Jan 20                | 17:04:09.175:   | IP:  | s=172.16.100.4  | (local),   | d=172.16.100.5   | (Ethernet0), | len | 100, |
| send                  | ing             |      |                 |            |                  |              |     |      |
| Jan 20                | 17:04:09.183:   | IP:  | s=172.16.100.4  | (local),   | d=172.16.100.5   | (Ethernet0), | len | 100, |
| encaj                 | psulation faile | ed.  |                 |            |                  |              |     |      |
| Jan 20                | 17:04:11.175:   | IP:  | s=172.16.100.4  | (local),   | d=172.16.100.5   | (Ethernet0), | len | 100, |
| send                  | ing             |      |                 |            |                  |              |     |      |
| Jan 20                | 17:04:11.179:   | IP:  | s=172.16.100.4  | (local),   | d=172.16.100.5   | (Ethernet0), | len | 100, |
| encaj                 | psulation faile | ed.  |                 |            |                  |              |     |      |
| Jan 20                | 17:04:13.175:   | IP:  | s=172.16.100.4  | (local),   | d=172.16.100.5   | (Ethernet0), | len | 100, |
| send                  | ing             |      |                 |            |                  |              |     |      |
| Jan 20                | 17:04:13.179:   | IP:  | s=172.16.100.4  | (local),   | d=172.16.100.5   | (Ethernet0), | len | 100, |

encapsulation failed. Success rate is 0 percent (0/5) Router4#

이 예에서는 "캡슐화 실패" 메시지로 인해 ping이 작동하지 않습니다. 즉, 라우터는 어떤 인터페이스 에서 패킷을 전송해야 하는지 알고 있지만 어떻게 해야 하는지 알지 못합니다. 이 경우 ARP(Address Resolution Protocol)의 작동 방식을 이해해야 합니다.

ARP는 레이어 2 주소(MAC 주소)를 레이어 3 주소(IP 주소)에 매핑하는 데 사용되는 프로토콜입니 다. show arp 명령을 사용하여 이를 확인할 수 있습니다.

Router4#show arpProtocol AddressAge (min) Hardware Addr Type InterfaceInternet 172.16.100.4- 0000.0c5d.7a0d ARPA Ethernet0Internet 172.16.100.710 0060.5cf4.a955 ARPA Ethernet0"캡슐화 실패" 문제로 돌아가지만 이번에는 debug arp 명령을 활성화합니다.

Router4#**debug arp** ARP packet debugging is on

#### Router4#ping 172.16.100.5

Type escape sequence to abort. Sending 5, 100-byte ICMP Echos to 172.16.100.5, timeout is 2 seconds:

Jan 20 17:19:43.843: IP ARP: creating incomplete entry for IP address: 172.16.100.5 interface Ethernet0

Jan 20 17:19:43.847: IP ARP: sent req src 172.16.100.4 0000.0c5d.7a0d,

dst 172.16.100.5 0000.0000.0000 Ethernet0.

Success rate is 0 percent (0/5)

이전 출력은 Router4가 패킷을 브로드캐스트하여 이더넷 브로드캐스트 주소 FFFF.FFF.FFF.FFF로 전송하는 것을 보여줍니다. 여기서 0000.0000.0000은 Router4가 대상 172.16.100.5의 MAC 주소 를 찾는다는 의미입니다. 이 예에서 ARP가 요청되는 동안에는 MAC 주소를 모르므로, 0000.000.000을 인터페이스 이더넷 0에서 전송된 브로드캐스트 프레임의 자리 표시자로 사용하고 172.16.100.5에 해당하는 MAC 주소를 묻습니다. 응답이 없으면 show arp 출력에 IP 주소에 해당하 는 MAC 주소가 불완전한 것으로 표시됩니다.

Router4#show arp Protocol Address Age (min) Hardware Addr Type Interface Internet 172.16.100.4 - 0000.0c5d.7a0d ARPA Ethernet0 Internet 172.16.100.5 ARPA 0 Incomplete 0060.5cf4.a955 ARPA Internet 172.16.100.7 2 Ethernet0 사전에 정해진 시간이 지난 후에는 불완전한 항목이 ARP 테이블에서 제거됩니다. MAC 주소가 ARP 테이블에 없으면 "캡슐화 실패"로 인해 ping이 실패합니다.

### Delay

기본적으로 2초 내에 원격 측에서 응답을 받지 못하면 ping이 실패합니다.

Router1#ping 172.16.0.12

Type escape sequence to abort. Sending 5, 100-byte ICMP Echos to 172.16.0.12, **timeout is 2 seconds:** ..... Success rate is 0 percent (0/5) 링크 속도가 느리거나 지연 시간이 긴 네트워크에서는 2초가 충분하지 않습니다. 확장 ping을 사용 하여 이 기본값을 변경할 수 있습니다.

Router1#ping Protocol [ip]: Target IP address: 172.16.0.12 Repeat count [5]: Datagram size [100]: Timeout in seconds [2]: 30 Extended commands [n]: Sweep range of sizes [n]: Type escape sequence to abort. Sending 5, 100-byte ICMP Echos to 172.16.0.12, timeout is 30 seconds: !!!!! Success rate is 100 percent (5/5), round-trip min/avg/max = 1458/2390/6066 ms 확장 ping 명령에 대한 자세한 내용은 확장 Ping 및 확장 Traceroute 명령 이해를 참조하십시오.

이전 예에서 시간 초과가 증가하면 ping에 성공했습니다.

참고: 평균 왕복 시간이 2초 이상이다.

## 올바른 소스 주소

이 예는 일반적인 시나리오입니다.

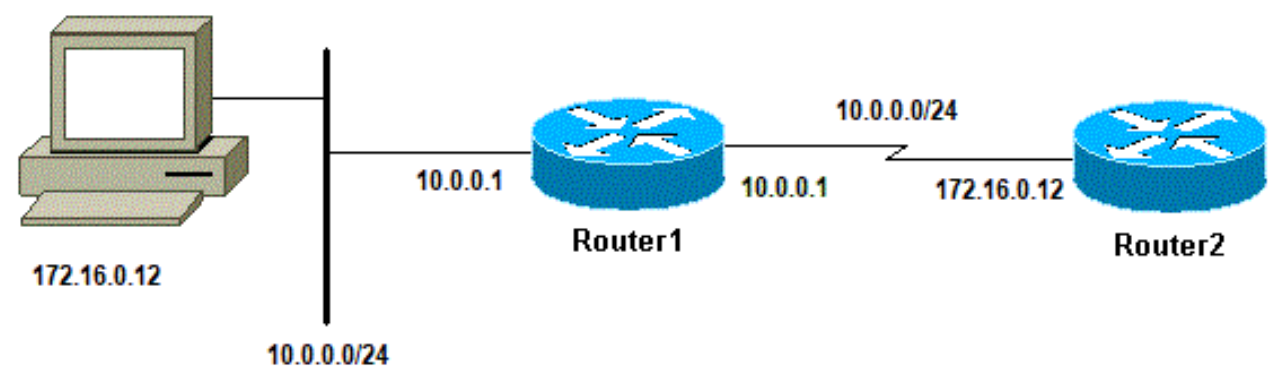

올바른 소스 주소

Router1에 LAN 인터페이스를 추가합니다.

```
Router1(config)#interface ethernet0
Router1(config-if)#ip address 10.0.0.1 255.255.255.0
```

LAN의 스테이션에서 Router1로 ping을 수행할 수 있습니다. Router1에서 Router2로 ping을 수행할 수 있습니다. 하지만 LAN의 스테이션에서 Router2로 ping을 수행할 수 없습니다.

Router1에서 Router2로 ping을 수행할 수 있는데, 기본적으로 발신 인터페이스의 IP 주소를 ICMP 패킷의 소스 주소로 사용하기 때문입니다. 라우터2에 이 새 LAN에 대한 정보가 없습니다. 이 네트 워크에서 패킷에 응답해야 하는 경우, 처리 방법을 모릅니다.

Router1#**debug ip packet** IP packet debugging is on

> **경고:** debug **ip packet 명령**을 운영 라우터에서 사용하면 CPU 사용률이 높아질 수 있습니다. 따라서 심각한 성능 저하나 네트워크 중단이 발생할 수 있습니다.

Router1#ping 172.16.0.12

Type escape sequence to abort. Sending 5, 100-byte ICMP Echos to 172.16.0.12, timeout is 2 seconds: !!!!! Success rate is 100 percent (5/5), round-trip min/avg/max = 4/7/9 ms Router1#

Jan 20 16:35:54.227: IP: s=172.16.12.1 (local), d=172.16.0.12 (SerialO), len 100, sending Jan 20 16:35:54.259: IP: s=172.16.0.12 (SerialO), d=172.16.12.1 (SerialO), len 100, rcvd 3

이전 출력 예는 전송된 패킷의 소스 주소가 172.16.12.1이므로 작동합니다. LAN에서 패킷을 시뮬레 이션하려면 확장 ping을 사용해야 합니다.

Router1#ping Protocol [ip]: Target IP address: 172.16.0.12 Repeat count [5]: Datagram size [100]: Timeout in seconds [2]: Extended commands [n]: v Source address or interface: 10.0.0.1 Type of service [0]: Set DF bit in IP header? [no]: Validate reply data? [no]: Data pattern [0xABCD]: Loose, Strict, Record, Timestamp, Verbose[none]: Sweep range of sizes [n]: Type escape sequence to abort. Sending 5, 100-byte ICMP Echos to 172.16.0.12, timeout is 2 seconds: Jan 20 16:40:18.303: IP: s=10.0.0.1 (local), d=172.16.0.12 (Serial0), len 100, sending. Jan 20 16:40:20.303: IP: s=10.0.0.1 (local), d=172.16.0.12 (Serial0), len 100, sending. Jan 20 16:40:22.303: IP: s=10.0.0.1 (local), d=172.16.0.12 (Serial0), len 100, sending. Jan 20 16:40:24.303: IP: s=10.0.0.1 (local), d=172.16.0.12 (Serial0), len 100, sending Jan 20 16:40:26.303: IP: s=10.0.0.1 (local), d=172.16.0.12 (Serial0), len 100, sending. Success rate is 0 percent (0/5)

이번에는 소스 주소가 10.0.0.1인데 작동하지 않습니다. 패킷은 전송되지만 응답은 수신되지 않습니다. 이 문제를 해결하려면 Router2의 10.0.0에 경로를 추가합니다. 기본 규칙은 ping된 디바이 스가 ping의 소스에 응답을 보내는 방법도 알아야 합니다.

## 높은 입력 대기열 삭제

패킷이 라우터에 진입하면 라우터는 인터럽트 레벨에서 패킷을 전달하려고 시도합니다. 해당 캐시 테이블에서 일치하는 항목을 찾을 수 없는 경우, 패킷은 수신 인터페이스의 입력 대기열에 대기하 며 처리되기를 기다립니다. 일부 패킷은 항상 처리됩니다. 그러나 처리되는 패킷 비율 때문에 입력 대기열이 혼잡해지는 일이 없도록 적절한 컨피그레이션과 안정된 네트워크를 사용하십시오. 입력 대기열이 꽉 차면 패킷이 삭제됩니다.

인터페이스가 가동 중이고 입력 대기열이 많이 삭제되어 디바이스를 ping할 수 없습니다. show interface 명령을 사용하여 입력 삭제를 확인할 수 있습니다.

#### Router1#show interface Serial0/0/0

Serial0/0/0 is up, line protocol is up

MTU 1500 bytes, BW 1984 Kbit, DLY 20000 usec, reliability 255/255, txload 69/255, rxload 43/255 Encapsulation HDLC, loopback not set Keepalive set (10 sec) Last input 00:00:02, output 00:00:00, output hang never Last clearing of "show interface" counters 01:28:49 Input queue: 76/75/5553/0 (size/max/drops/flushes); Total output drops: 1760 Queueing strategy: Class-based queueing Output queue: 29/1000/64/1760 (size/max total/threshold/drops) Conversations 7/129/256 (active/max active/max total) Reserved Conversations 4/4 (allocated/max allocated) Available Bandwidth 1289 kilobits/sec

!--- Output supressed

출력에서 표시된 것과 같이 입력 대기열 삭제가 높습니다. 입출력 대기열 <u>삭제 문제를 해결하려면</u> <u>Troubleshoot Input Queue Drops and Output Queue Drops(</u>입력 대기열 삭제 및 출력 대기열 삭제 문제 해결)를 참조하십시오.

## traceroute 명령

traceroute **명령**은 패킷이 목적지로 이동할 때 실제로 사용하는 경로를 검색하는 데 사용됩니다. 디 바이스(예: 라우터 또는 PC)가 UDP(User Datagram Protocol) 데이터그램 시퀀스를 원격 호스트의 잘못된 포트 주소로 전송합니다.

3개의 데이터그램을 보내는데, 각각 TTL(Time-to-Live) 필드 값이 1로 설정되어 있습니다. TTL 값이 1이면, 데이터그램이 경로의 첫 번째 라우터에 도달하는 즉시 "시간 초과"됩니다; 그런 다음 이 라우 터는 데이터그램이 만료되었음을 나타내는 ICMP TEM(Time Exceeded Message)으로 응답합니다.

TTL 값이 각각 2로 설정된 또 다른 3 개의 UDP 메시지가 전송되어 두 번째 라우터가 ICMP TEM을 반환합니다. 이 프로세스는 패킷이 실제로 다른 대상에 도달할 때까지 계속됩니다. 이러한 데이터 그램은 대상 호스트에서 유효하지 않은 포트에 액세스하려고 시도하므로 ICMP Port Unreachable Messages가 반환되고, 이는 연결할 수 없는 포트를 나타냅니다. 이 이벤트는 Traceroute 프로그램 의 종료를 나타냅니다.

그 목적은 패킷이 대상에 도달한 경로를 추적하기 위해 각 ICMP Time Exceeded Message의 소스 를 기록하는 것입니다.

#### Router1#traceroute 172.16.4.34

Type escape sequence to abort. Tracing the route to 172.16.4.34 1 172.16.0.12 4 msec 4 msec 4 msec 2 10.0.3.23 20 msec 16 msec 16 msec 3 172.16.4.34 16 msec \* 16 msec Jan 20 16:42:48.611: IP: s=172.16.12.1 (local), d=172.16.4.34 (SerialO), len 28, sending Jan 20 16:42:48.615: UDP src=39911, dst=**33434** Jan 20 16:42:48.635: IP: s=172.16.0.12 (SerialO), d=172.16.12.1 (SerialO), len 56, rcvd 3 Jan 20 16:42:48.639: ICMP type=11, code=0

!--- ICMP Time Exceeded Message from Router2. Jan 20 16:42:48.643: IP: s=172.16.12.1 (local), d=172.16.4.34 (Serial0), len 28, sending Jan 20 16:42:48.647: UDP src=34237, dst=33435 Jan 20 16:42:48.667: IP: s=172.16.0.12 (Serial0), d=172.16.12.1 (Serial0), len 56, rcvd 3 Jan 20 16:42:48.671: ICMP type=11, code=0 Jan 20 16:42:48.675: IP: s=172.16.12.1 (local), d=172.16.4.34 (Serial0), len 28, sending Jan 20 16:42:48.679: UDP src=33420, dst=33436 Jan 20 16:42:48.699: IP: s=172.16.0.12 (Serial0), d=172.16.12.1 (Serial0), len 56, rcvd 3 Jan 20 16:42:48.703: ICMP type=11, code=0

TTL=1로 전송되는 패킷의 첫 번째 시퀀스입니다. 첫 번째 라우터(이 경우 Router2(172.16.0.12)는 패킷을 삭제하고 소스(172.16.12.1)로 유형=11 ICMP 메시지를 다시 전송합니다. 이는 TEM(Time Exceeded Message)에 해당합니다.

Jan 20 16:42:48.707: IP: s=172.16.12.1 (local), d=172.16.4.34 (Serial0), len 28, sending Jan 20 16:42:48.711: UDP src=35734, dst=33437 Jan 20 16:42:48.743: IP: s=10.0.3.23 (Serial0), d=172.16.12.1 (Serial0), len 56, rcvd 3 Jan 20 16:42:48.747: ICMP type=11, code=0

!--- ICMP Time Exceeded Message from Router3. Jan 20 16:42:48.751: IP: s=172.16.12.1 (local), d=172.16.4.34 (Serial0), len 28, sending Jan 20 16:42:48.755: UDP src=36753, dst=33438 Jan 20 16:42:48.787: IP: s=10.0.3.23 (Serial0), d=172.16.12.1 (Serial0), len 56, rcvd 3 Jan 20 16:42:48.791: ICMP type=11, code=0 Jan 20 16:42:48.795: IP: s=172.16.12.1 (local), d=172.16.4.34 (Serial0), len 28, sending Jan 20 16:42:48.799: UDP src=36561, dst=33439 Jan 20 16:42:48.827: IP: s=10.0.3.23 (Serial0), d=172.16.12.1 (Serial0), len 56, rcvd 3 Jan 20 16:42:48.831: ICMP type=11, code=0

#### TTL=2인 Router3(10.0.3.23)에도 동일한 프로세스가 발생합니다.

Jan 20 16:42:48.839: IP: s=172.16.12.1 (local), d=172.16.4.34 (Serial0), len 28, sending Jan 20 16:42:48.843: UDP src=34327, dst=33440 Jan 20 16:42:48.887: IP: s=172.16.4.34 (Serial0), d=172.16.12.1 (Serial0), len 56, rcvd 3 Jan 20 16:42:48.891: ICMP type=3, code=3

!--- Port Unreachable message from Router4. Jan 20 16:42:48.895: IP: s=172.16.12.1 (local), d=172.16.4.34 (Serial0), len 28, sending Jan 20 16:42:48.899: UDP src=37534, dst=33441 Jan 20 16:42:51.895: IP: s=172.16.12.1 (local), d=172.16.4.34 (Serial0), len 28, sending Jan 20 16:42:51.899: UDP src=37181, dst=33442 Jan 20 16:42:51.943: IP: s=172.16.4.34 (Serial0), d=172.16.12.1 (Serial0), len 56, rcvd 3 Jan 20 16:42:51.947: ICMP type=3, code=3

TTL=3이면 Router4에 마침내 연결됩니다. 이번에는 포트가 유효하지 않기 때문에, Router4는 유형 =3, 목적지 도달 불가 메시지, 코드=3으로 포트 도달 불가 ICMP 메시지를 Router1로 다시 전송합니 다. 다음 표에는 traceroute 명령 출력에 나타날 수 있는 문자가 나열되어 있습니다.

### IP Traceroute 텍스트 문자

|         | 문자 | 설명                                       |
|---------|----|------------------------------------------|
| nn msec |    | 각 노드에서 지정된 수의 프로브가 왕복하는 데 걸린 시간(밀리초)입니다. |
| *       |    | 프로브 시간 초과                                |
| А       |    | 관리상 금지됨(예: access-list)                  |
| Q       |    | 소스 억제(대상이 너무 많이 사용 중임)                   |
| I       |    | 사용자가 테스트를 중단                             |
| U       |    | 포트 연결 불가                                 |
| Н       |    | 호스트 연결 불가                                |
| 네트워킹    |    | 네트워크 연결 불가                               |
| Р       |    | 프로토콜 연결 불가                               |
| Т       |    | Timeout(시간 초과)                           |
| ?       |    | 알 수 없는 패킷 유형                             |

## Performance

ping 및 traceroute 명령으로 RTT(왕복 시간)를 얻을 수 있습니다. 에코 패킷을 보내고 응답을 받는 데 필요한 시간입니다. 이는 링크에 대한 지연을 대략적으로 파악할 수 있습니다. 하지만 이러한 수 치는 성능 평가에 사용할 정도로 정확하지 않습니다.

패킷 대상이 라우터 자체인 경우 이 패킷은 프로세스 전환되어야 합니다. 프로세서는 이 패킷의 정 보를 처리하고 응답을 다시 보내야 합니다. 이는 라우터의 주요 목표가 아닙니다. 정의상 라우터는 패킷을 라우팅하기 위해 구축됩니다. 답변된 ping은 최선형 서비스로 제공됩니다.

이를 설명하기 위해 Router1에서 Router2로의 ping의 예입니다.

Router1#ping 172.16.0.12

Type escape sequence to abort. Sending 5, 100-byte ICMP Echos to 172.16.0.12, timeout is 2 seconds: !!!!! Success rate is 100 percent (5/5), round-trip min/avg/max = 4/4/4 ms RTT는 약 4밀리초입니다. Router2에서 일부 프로세스 집약적 기능을 활성화한 후 Router1에서 Router2로 ping을 수행합니다.

Router1#**ping 172.16.0.12** 

Type escape sequence to abort. Sending 5, 100-byte ICMP Echos to 172.16.0.12, timeout is 2 seconds: !!!!! Success rate is 100 percent (5/5), round-trip min/avg/max = 24/25/28 ms 이 부분에서 RTT가 크게 증가했습니다. 라우터2는 상당히 사용 중이므로 ping에 응답하지 않는 것 이 우선입니다. 라우터를 통과하는 트래픽을 사용하면 라우터 성능을 더 효과적으로 테스트할 수 있습니다.

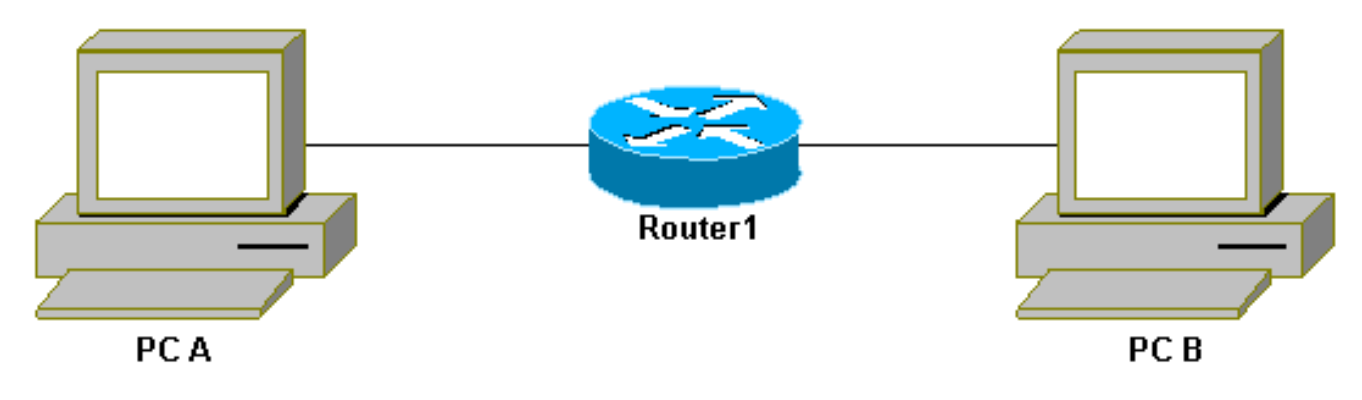

라우터를 통한 트래픽

그러면 트래픽이 빠르게 전환되고 우선순위가 가장 높은 라우터에 의해 처리됩니다. 기본 네트워크 에서는 이를 설명합니다.

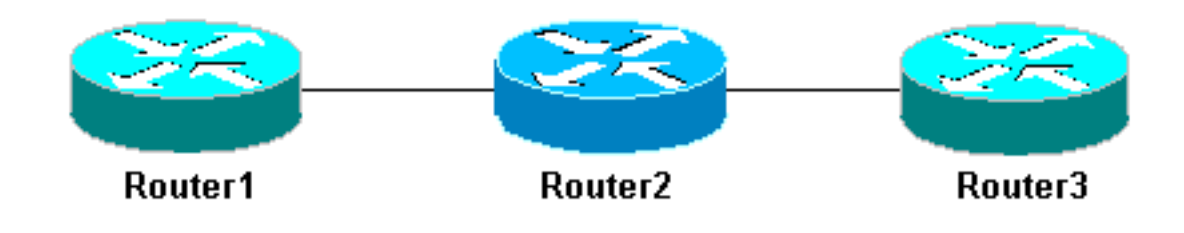

크 3 라우터

기본 네트워

Router1에서 Router3을 ping합니다.

Router1#ping 10.0.3.23

Type escape sequence to abort. Sending 5, 100-byte ICMP Echos to 10.0.3.23, timeout is 2 seconds: !!!!! Success rate is 100 percent (5/5), round-trip min/avg/max = 32/32/32 ms 트래픽은 Router2를 거쳐 이제 빠르게 전환됩니다. 라우터2에서 프로세스 집약적 기능을 활성화합 니다.

Router1#ping 10.0.3.23

Type escape sequence to abort. Sending 5, 100-byte ICMP Echos to 10.0.3.23, timeout is 2 seconds: !!!!! Success rate is 100 percent (5/5), round-trip min/avg/max = 32/32/36 ms 차이는 거의 없습니다. Router2에서 패킷이 이제 인터럽트 레벨에서 처리되기 때문입니다.

## debug 명령 사용

debug 명령을 사용하기 전에 Debug 명령<u>에 대한 중요 정보를 참조하십시오</u>.

이 문서에서 **사용되**는 다양한 debug 명령은 **ping** 또는 traceroute 명령을 **사용했을** 때 어떤 **일이** 발 생하는지 보여줍니다. 이 명령은 문제 해결에 도움이 될 수 있습니다. 그러나 프로덕션 환경에서는 디버그를 신중하게 사용해야 합니다. CPU가 강력하지 않거나 프로세스 전환 패킷이 많은 경우에는 디바이스가 쉽게 중단될 수 있습니다. **debug 명령이 라우터에 미치는 영향을 최소화하는 몇 가지** 

### 방법이 있습니다. 한 가지 방법은 액세스 목록을 사용하여 모니터링할 특정 트래픽을 좁히는 것입 니다.

예를 들면 다음과 같습니다.

#### Router4#debug ip packet ?

<1-199> Access list
<1300-2699> Access list (expanded range)
detail Print more debugging detail

Router4#configure terminal
Router4(config)#access-list 150 permit ip host 172.16.12.1 host 172.16.4.34
Router4(config)#^Z

Router4#**debug ip packet 150** IP packet debugging is on for access list 150

Router4**#show debug** Generic IP: IP packet debugging is on for access list 150

#### Router4#show access-list

Extended IP access list 150 permit ip host 172.16.12.1 host 172.16.4.34 (5 matches)

이 컨피그레이션에서는 Router4가 access-list 150과 일치하는 디버그 메시지만 인쇄합니다. Router1에서 ping하면 이 메시지가 표시됩니다.

Router4# Jan 20 16:51:16.911: IP: s=172.16.12.1 (SerialO), d=172.16.4.34 (SerialO), len 100, rcvd 3 Jan 20 16:51:17.003: IP: s=172.16.12.1 (SerialO), d=172.16.4.34 (SerialO), len 100, rcvd 3 Jan 20 16:51:17.095: IP: s=172.16.12.1 (SerialO), d=172.16.4.34 (SerialO), len 100, rcvd 3 Jan 20 16:51:17.187: IP: s=172.16.12.1 (SerialO), d=172.16.4.34 (SerialO), len 100, rcvd 3 Jan 20 16:51:17.279: IP: s=172.16.12.1 (SerialO), d=172.16.4.34 (SerialO), len 100, rcvd 3 Jan 20 16:51:17.279: IP: s=172.16.12.1 (SerialO), d=172.16.4.34 (SerialO), len 100, rcvd 3 OI 패킷은 access-list와 일치하지 않으므로 이 문제에 대한 해답은 Router4에서 나오지 않습니다.

에 패킷은 access-list와 일시하지 않으므도 이 눈세에 내한 해답은 Router4에서 나오지 않습니다. 해당 항목을 보려면 다음을 추가합니다.

Router4(config)#access-list 150 permit ip host 172.16.12.1 host 172.16.4.34 Router4(config)#access-list 150 permit ip host 172.16.4.34 host 172.16.12.1

#### 결과:

Jan 20 16:53:16.527: IP: s=172.16.12.1 (Serial0), d=172.16.4.34 (Serial0), len 100, rcvd 3 Jan 20 16:53:16.531: IP: s=172.16.4.34 (local), d=172.16.12.1 (Serial0), len 100, sending Jan 20 16:53:16.627: IP: s=172.16.12.1 (Serial0), d=172.16.4.34 (Serial0), len 100, rcvd 3 Jan 20 16:53:16.635: IP: s=172.16.4.34 (local), d=172.16.12.1 (Serial0), len 100, sending Jan 20 16:53:16.727: IP: s=172.16.12.1 (Serial0), d=172.16.4.34 (Serial0), len 100, rcvd 3

Jan 20 16:53:16.731: IP: s=172.16.4.34 (local), d=172.16.12.1 (Serial0), len 100, sending Jan 20 16:53:16.823: IP: s=172.16.12.1 (SerialO), d=172.16.4.34 (SerialO), len 100, rcvd 3 Jan 20 16:53:16.827: IP: s=172.16.4.34 (local), d=172.16.12.1 (Serial0), len 100, sending Jan 20 16:53:16.919: IP: s=172.16.12.1 (SerialO), d=172.16.4.34 (SerialO), len 100, revd 3 Jan 20 16:53:16.923: IP: s=172.16.4.34 (local), d=172.16.12.1 (Serial0), len 100, sending debug 명령의 영향을 낮추는 또 다른 방법은 debug가 꺼진 후 debug 메시지를 버퍼링하고 show log 명령으로 표시하는 것입니다. Router4#configure terminal Router4(config) #no logging console Router4(config)#logging buffered 5000 Router4(config)#^Z Router4#debug ip packet IP packet debugging is on Router4#ping 172.16.12.1 Type escape sequence to abort. Sending 5, 100-byte ICMP Echos to 172.16.12.1, timeout is 2 seconds: 11111 Success rate is 100 percent (5/5), round-trip min/avg/max = 36/36/37 ms Router4#undebug all All possible debugging has been turned off Router4#show log Syslog logging: enabled (0 messages dropped, 0 flushes, 0 overruns) Console logging: disabled Monitor logging: level debugging, 0 messages logged Buffer logging: level debugging, 61 messages logged Trap logging: level informational, 59 message lines logged Log Buffer (5000 bytes): Jan 20 16:55:46.587: IP: s=172.16.4.34 (local), d=172.16.12.1 (SerialO), len 100, sending Jan 20 16:55:46.679: IP: s=172.16.12.1 (SerialO), d=172.16.4.34 (SerialO), len 100, rcvd 3 ping 및 traceroute 명령은 네트워크 액세스 문제를 해결하는 데 사용할 수 있는 유용한 유틸리티입

니다. 또한 사용하기 매우 쉽습니다. 이 두 명령은 네트워크 엔지니어가 널리 사용하는 명령입니다.

## 관련 정보

- Extended ping 및 Extended Traceroute 명령 이해
- <u>Technical Support Cisco Systems</u>

이 번역에 관하여

Cisco는 전 세계 사용자에게 다양한 언어로 지원 콘텐츠를 제공하기 위해 기계 번역 기술과 수작업 번역을 병행하여 이 문서를 번역했습니다. 아무리 품질이 높은 기계 번역이라도 전문 번역가의 번 역 결과물만큼 정확하지는 않습니다. Cisco Systems, Inc.는 이 같은 번역에 대해 어떠한 책임도 지지 않으며 항상 원본 영문 문서(링크 제공됨)를 참조할 것을 권장합니다.